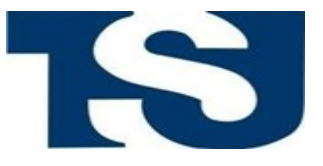

## GERENCIA DE INFORMÁTICA Y TELECOMUNICACIONES

MANUAL ORDEN DE PAGO

1) Seleccione la Opción Orden de Pago

|           | Lista de Sistemas                 |
|-----------|-----------------------------------|
| #         | Proyecto                          |
| 1         | Orden de Pago                     |
| 2         | Intranet                          |
| 3         | Independencia                     |
| 4         | Buzon de Sugerencias              |
| 5         | Gestión de Proyectos              |
| ihowing 1 | to 5 of 5 entries Previous 1 Next |

2) Se desplegará una Nueva pantalla que permitirá generar una nueva orden de pago, o modificar una ya existente, mediante la selección de las Opciones que se requieran.

2.1) Seleccionar el Departamento

| Nuevas Ordenes de Pagos                  |   |
|------------------------------------------|---|
| Departamento                             |   |
| Seleccionar Departamento                 | ٣ |
| Seleccionar Departamento                 |   |
| Departamento Tecnico De Recursos Humanos |   |
| Departamento De Contabilidad             |   |
| Departamento De Bienestar Social         |   |
| Ej. Nombre del Archivo                   |   |

2.2) Indicar el Nombre de la Orden de Pago

| Departamento                             |                                                                   |
|------------------------------------------|-------------------------------------------------------------------|
| Departamento Tecnico De Recursos Humanos | •                                                                 |
| Nombre                                   |                                                                   |
| pago                                     |                                                                   |
|                                          | Departamento Departamento Tecnico De Recursos Humanos Nombre pago |

2.3) Indicar el Tipo de Orden: Nuevo o Modificación

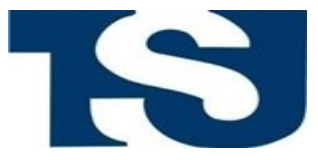

## GERENCIA DE INFORMÁTICA Y TELECOMUNICACIONES

| Seleccionar Tipo de Orden                       |  |
|-------------------------------------------------|--|
| Seleccionar Tipo de Orden                       |  |
| Nuevo                                           |  |
| Modificación                                    |  |
| Ej. Número de orden de pago                     |  |
| Archivo                                         |  |
| Seleccionar archivo Ningún archivo seleccionado |  |
|                                                 |  |
|                                                 |  |
|                                                 |  |

### 2.4) Indicar el Número de Orden de Pago

| Número de OP                                            |    |
|---------------------------------------------------------|----|
| 3                                                       | \$ |
| Archivo Seleccionar archivo Ningún archivo seleccionado |    |
| Crear                                                   |    |

2.5) seleccionar el Archivo, cuyo formato solo debe ser xls o xlsx

| Archivo                                       |  |
|-----------------------------------------------|--|
| Seleccionar archivo prueba orden de pago.xlsx |  |
| prueba orden de pago.xlsx                     |  |
| Crear                                         |  |

#### 3) Pulsar el Botón Crear

4) Una vez creada la Orden de Pago, la misma se visualizará en un listado, el check verde, indica que la Orden es válida, si hubo una equivocación con el documento seleccionado, se pulsará el botón Cambiar Archivo, y mientras no aparezca el check verde, la Orden de Pago podrá ser eliminada. Si hay conformidad, se procederá a pulsar el botón Generar Txt.

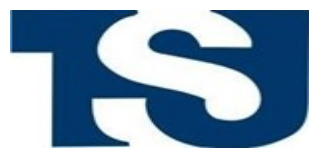

# GERENCIA DE INFORMÁTICA Y TELECOMUNICACIONES

| #  | Nombre                        | Fecha de Creación   | Tipo Orden | Número de OP | Válido | Cambiar Archivo | Generar Txt | Eliminar |
|----|-------------------------------|---------------------|------------|--------------|--------|-----------------|-------------|----------|
| 1  | pago                          | 31/10/2017 03:34 pm | Nuevo      | 3            | ~      | x               | *           | Û        |
| 2  | TXT INCENTIVO ESCOLAR OCTUBRE | 26/10/2017 04:11 pm | Nuevo      | 17174        | ~      | x               | ¥           | Û        |
| 3  | TXT OCTUBRE BECAS EMP         | 26/10/2017 04:11 pm | Nuevo      | 17176        | ~      | x               | *           | Û        |
| 4  | TXT OCTUBRE BECAS OBR         | 26/10/2017 04:06 pm | Nuevo      | 17177        | ~      | x               | *           | •        |
| 5  | Relación de viáticos 227      | 25/10/2017 04:56 pm | Nuevo      | 17175        | ~      | x               | ±           | ū        |
| 6  | Relación de viáticos 224      | 25/10/2017 04:55 pm | Nuevo      | 17070        | ~      | x               | *           | Û        |
| 7  | Relación de Viáticos 221      | 23/10/2017 01:32 pm | Nuevo      | 17055        | ~      | x               | *           | Û        |
| 8  | Relación de Viáticos 220      | 23/10/2017 01:32 pm | Nuevo      | 16917        | ~      | x               | *           | -        |
| 9  | TXT GNB mes de OCTUBRE 2017   | 20/10/2017 02:52 pm | Nuevo      | 16912        | ~      | x               | ¥           | •        |
| 10 | Relación de viáticos 219      | 17/10/2017 07:13 pm | Nuevo      | 16798        | ~      | x               | ±           | ũ        |

| Most | rando 1-10 de 170 elementos.  |                     |            |              |        |                 |             |          |
|------|-------------------------------|---------------------|------------|--------------|--------|-----------------|-------------|----------|
| #    | Nombre                        | Fecha de Creación   | Tipo Orden | Número de OP | Válido | Cambiar Archivo | Generar Txt | Eliminar |
| 1    | gdtgddf                       | 31/10/2017 06:14 pm | Nuevo      | 44444        | 0      | x               | *           | Û        |
| 2    | uuuuu                         | 31/10/2017 06:12 pm | Nuevo      | 56666        | ~      | x               | *           | Û        |
| 3    | pago                          | 31/10/2017 03:34 pm | Nuevo      | 3            | ~      | x               | *           | 8        |
| 4    | TXT INCENTIVO ESCOLAR OCTUBRE | 26/10/2017 04:11 pm | Nuevo      | 17174        | ~      | x               | ±           | 8        |
| 5    | TXT OCTUBRE BECAS EMP         | 26/10/2017 04:11 pm | Nuevo      | 17176        | ~      | x               | ¥           | Û        |
| 6    | TXT OCTUBRE BECAS OBR         | 26/10/2017 04:06 pm | Nuevo      | 17177        | ~      | x               | *           | Û        |
| 7    | Relación de viáticos 227      | 25/10/2017 04:56 pm | Nuevo      | 17175        | ~      | x               | *           | 8        |
| 8    | Relación de viáticos 224      | 25/10/2017 04:55 pm | Nuevo      | 17070        | ~      | x               | *           | Û        |
| 9    | Relación de Viáticos 221      | 23/10/2017 01:32 pm | Nuevo      | 17055        | ~      | x               | ¥           | Û        |
| 10   | Relación de Viáticos 220      | 23/10/2017 01:32 pm | Nuevo      | 16917        | ~      | x               | *           | Û        |

5) Si se pulsa el botón Generar Txt aparecerá el siguiente mensaje, se confirma la Orden, mediante el botón Aceptar y la misma quedará generada.

| 172.24.72.13 dice:                     |         |          | × | ] |
|----------------------------------------|---------|----------|---|---|
| ¿Desea generar el archivo TXT de pago? |         |          |   | ŀ |
|                                        | Aceptar | Cancelar |   | l |
|                                        |         |          |   | J |